## **MECHATRONICS I** LABORATORY LECTURE & EXERCISES

# LAB 2 - DMM, Bb, RESISTORS (H)

### PARTS LIST:

- 1.) DMM & test leads
- 2.) Wire cutter/stripper
- 3.) Breadboard

4.) Jumper wire (22 AWG)

5.) Resistors (2x 1 kohm)6.) Potentiometer7.) Capacitor8.) Arduino board

9.) Power supply brick

## INTRODUCTION

In this lab exercise we will learn some basic bread-boarding skills. This includes cutting and stripping wire, building simple resistor circuits on the solderless breadboard, and using the DMM. We will use the DMM to take various circuit measurements (continuity, voltage, resistance). We may also use the DMM to measure the frequency and duty cycle of a PWM signal from Arduino.

REFER to the CT GUIDE

- Ch 5 Electricity; (Ch 6) Electrical Components (wire, breadboards, resistors, cutter/stripper tool, pots); (Chap 8.1) Tools; (Ch 9) Multi-meters

#### EXERCISES

Conduct the following exercises which involve taking electrical measurements using the DMM. Insert the black lead into the "COM" port. Insert the read lead into the right-most red port. Collect measurement data and record on ANSWER SHEET.

#### 2.1 Breadboard connectivity

Here we will verify the connectivity of the breadboard using continuity testing of DMM.

- 1. Cut and strip wire one red and one black wire from the spool ( $\sim 3$ " long). The wire is 22 AWG.
- 2. Set the DMM to measure continuity (dial on  $\Omega$  > press "Select" until you see the "speaker"). The DMM sounds a tone if the resistance between 2 points is lower than a threshold (~ 50  $\Omega$ ). Verify the continuity of the following. Record "tone" or "no tone" on the ANSWER SHEET.

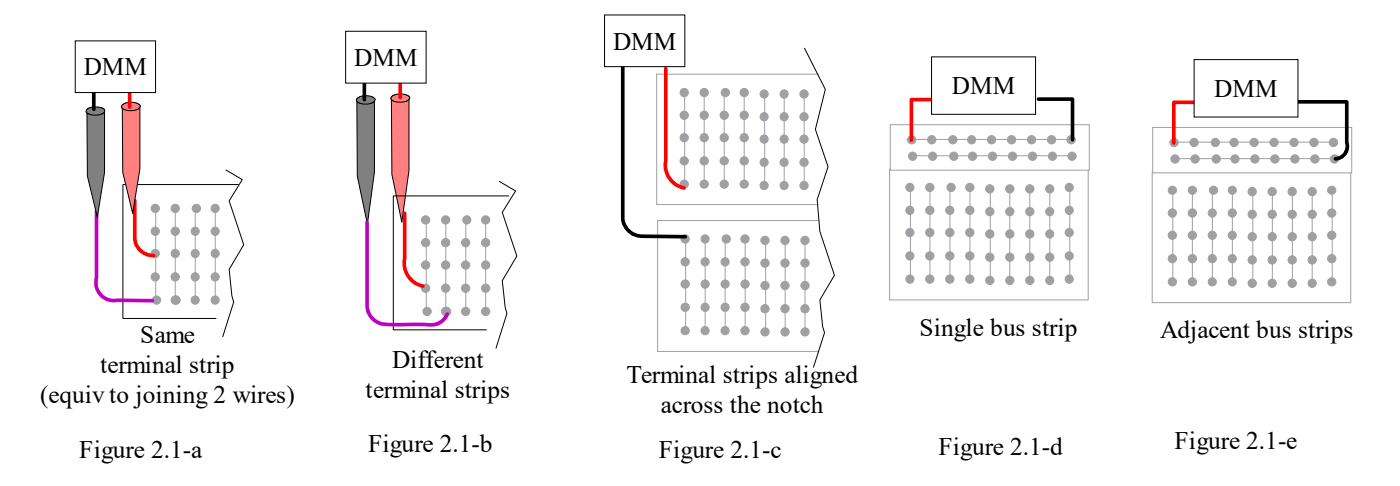

### 2.2 Measure R

- 1. Set DMM (set DMM: " $\Omega$ " > press "Select" until " $\Omega$ " is displayed)
- 2. Measure each resistor separately with each R in Bb (breadboard). Record values.

If the R value is not right, obtain the proper-valued resistor.

- 3. Measure resistance of 2 Rs in series (DMM leads at pts 1 & 2).
- 4. Measure resistance of 2 Rs in parallel (DMM leads at pts 3 & 4).

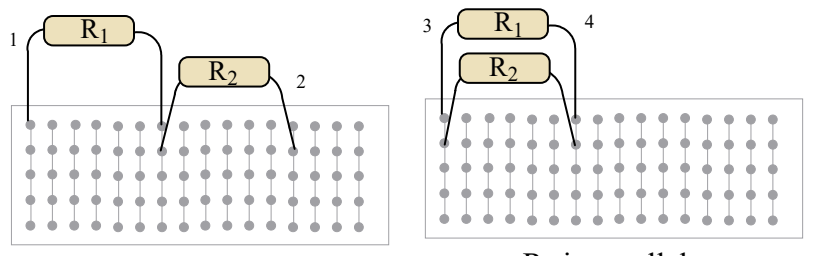

Rs in series

Rs in parallel

#### 2.3 Potentiometer

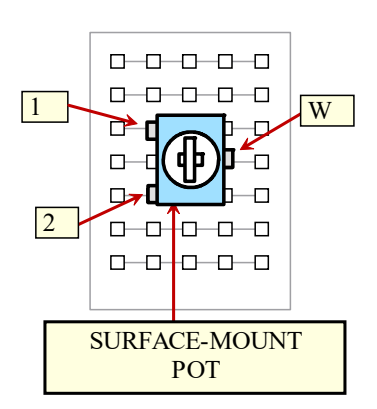

Measure resistance of a potentiometer (or "pot") - a 3-terminal variable resistor.

- 1. Check overall pot resistance (DMM leads at 1 & 2). This should be a fixed resistance value.
- 2. Check reduced resistance (leads at 1 & W, & turn pot TOWARDS lead 1 part way, then all the way Measured resistance should decrease and approach 0 Ohms.

- 3. Check increased resistance (leads at 1 & W, pot AWAY from lead 1 part way, then all the way). - Measured resistance should increase, and approach the overall pot resistance.
- 4. Record all values.

## 2.4 Voltage Measurement

Measure voltage output of a DC power supply "brick" (12 VDC or less) (DMM setting: "V" & "DC")

- 1. Plug in DC power supply. (SKIP FOR NOW)
- 2. Touch the DMM leads as shown (red to center, black to outside). Record voltage.
- 3. Reverse the leads (black to center, red to outside). Record voltage.
- 4. Which contact on the plug is GND? (this is based on DMM reading changes when reversing leads)
- Apply voltage to the resistive circuit shown Use Arduino's 5VDC supply as a power source. Measure voltage at different points (see answer sheet)

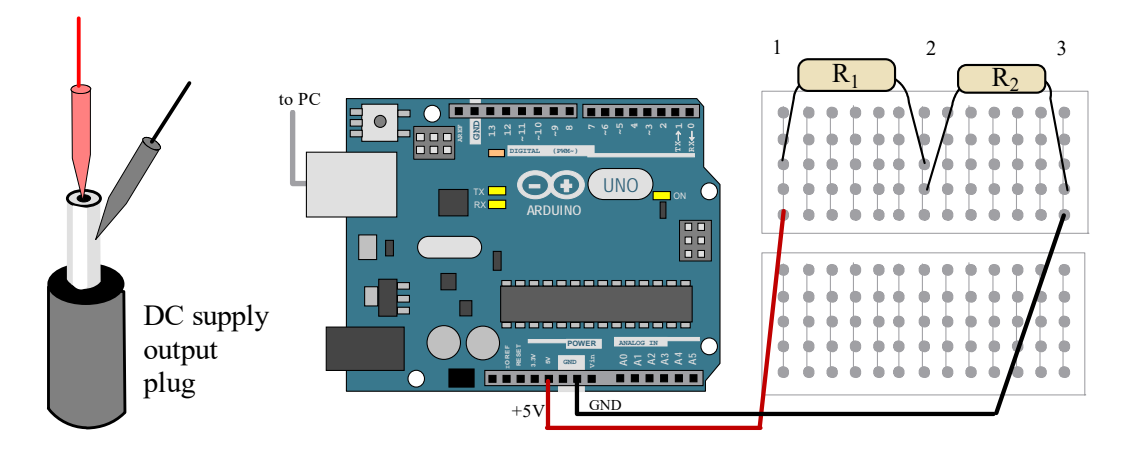

## 2.5 Arduino

Measure various parameters on the Arduino micro-controller

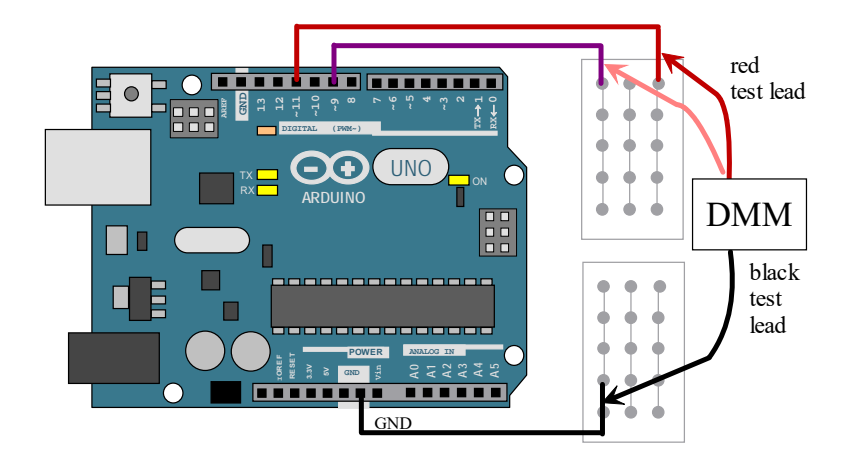

## (a) DIGITAL VOLTAGE

- Measure voltage of an Arduino I/O pin (at HIGH and LOW) (dial "V" > select "DC").
- Command one of the I/O pins to be HIGH and another one LOW.

- Place a wire in the I/O pin and the other side of the wire to the breadboard.

- Measure the pin when it outputs a HIGH, and then a LOW. Record data.

(b) PWM FREQUENCY

- Measure frequency of PWM signal from Arduino (dial "Hz/Duty" > select "Hz").
- Use analogWrite() & one of the PWM pins (denoted "~").
- If your DMM can't measure "Hz" (frequency), just write "DMM can't do it" on the answer sheet.

(c) PWM DUTY CYCLE

- Measure "duty cycle" of Arduino's PWM output ("Hz/Duty" > select "%")

- Use analogWrite (pin, value) which takes values from 0 to 255

- Record duty cycle for inputs shown on the answer sheet (varies VAL for various values between 0 & 255
- If your DMM can't measure "Duty", just write "DMM can't do it" on the answer sheet.

# **ANSWER SHEET**

Students will submit the completed answer sheet.

- 2.1. Verify breadboard connectivity
  - a. \_\_\_\_\_ Check within a terminal strip. (figure 2.1-a)
  - b. \_\_\_\_\_ Check between 2 different terminal strips. (figure 2.1-b)
  - c. \_\_\_\_\_ Check 2 terminal strips across from the "channel". (figure 2.1-c)
  - d. \_\_\_\_\_Check within a bus strip (figure 2.1-d)
  - e. Check between 2 different bus strips (figure 2.1-e)

2.2. Measure resistance with DMM

- a. \_\_\_\_\_ (k\Omega) R<sub>1</sub>. d. \_\_\_\_\_ (k\Omega) Rs in series
- e.  $(k\Omega) R_s$  in parallel b.  $(\mathbf{k}\Omega) \mathbf{R}_2$ .

2.3 Measure resistance of a potentiometer (or "pot")

Overall pot resistance ( $\Omega$ )

- Reduced R (leads (a) 1 & w, dial CCW) ( $\Omega$ )
- Higher R (leads (a) 1 & w, dial CW) ( $\Omega$ )

2.4 Measure voltage output of a DC power supply "brick" (12 VDC or less)

- 2. Voltage reading (red lead at center, black on outside)
- 3.
   Voltage reading (black lead at center, red on outside)

   4.
   Which contact is GND? (outside or center)
- 2.4 Measure voltage on resistive circuit (pt 1 = power, pt 2 = in-between, pt 3 = gnd)
  - a. \_\_\_\_\_ Overall voltage (red lead at 1, black lead at 3)
  - b. \_\_\_\_\_ Voltage across R1 (red lead at 1, black lead at 2)
  - c. \_\_\_\_\_\_ Voltage across R2 (read lead at 2, black lead at 3)

#### 2.5 Measure various parameters on the Arduino micro-controller

| a. DIGITAL VOLTAGE | (b.) | PWM FREQUENCY (Hz) |
|--------------------|------|--------------------|
| V (digital HIGH)   |      |                    |
| V (digital LOW)    |      |                    |

c. PWM DUTY CYCLE

| <br>(for input $= 2$ )  |
|-------------------------|
| <br>(for input = $64$ ) |
| <br>(for input = 128)   |
| <br>(for input = 192)   |

\_\_\_\_\_(for input = 250)